## How to run the recovery media on a Lenel Recorder

Last Modified on 05/23/2025 10:26 am EDT

How to run the recovery media on a Lenel Recorder

## Procedure Steps

Running Recovery Disk • Power system on. • Press F2 during boot. Advanced Drive Configuration Configure SATA as - IDE • Press ESC, highlight Yes then press ENTER to save and exit BIOS • Boot from recovery disk • After recovery has completed, reboot system and enter BIOS • Press F2 during boot. Advanced Drive Configuration Configure SATA as - AHCI • Press ESC, highlight Yes then press ENTER to save and exit BIOS

## Applies To

OnGuard (All versions); Windows Server 2008; Windows Server 2008 R2; Windows Vista; Windows XP; Windows 7

## Additional Information